## **STEPS TO FILE STATEMENT OF INVESTOR COMPLAINT DETAILS**

- Login to Listing Centre website i.e. listing.bseindia.com
- Click on Corporate Announcement Compliances Reg. 13(3) Statement of Investor Complaints
- Click on Submit Statement of Investor Complaints

The following page will appear:-

| → C ③ test.bseindia.com/Li  | isting/Reg13.aspx                                                              | C = Welcome LISTING = ×                                                                                                    |                                                                                                    |                                                                |                                                    |                                                                            | <u>م</u> با |
|-----------------------------|--------------------------------------------------------------------------------|----------------------------------------------------------------------------------------------------|----------------------------------------------------------------------------------------------------|----------------------------------------------------------------|----------------------------------------------------|----------------------------------------------------------------------------|-------------|
| Compl<br>  Inves<br>Interna | liance Module   Listing I<br>stor Complaints   XBRL<br>ational Convention Hall | Module   Change Password   Corporate<br>  GST Preparedness   Sustainability Ol<br>  Reg13(3)Statement                                                                | Announcement <sup>eav</sup>   L<br>ficer Details   CGS To                                              | isting Fee Bills (<br>ol ( Company R                           | Market Intelligence<br>egistration 🐜 🛛  <br>User M | Circulars <sup>vew</sup><br> GST <sup>New</sup>  BSE's<br>Manual Help Desk |             |
| de w.e.t                    | f. August 10, 2017                                                             | OTP is required for submission of filing<br>Compliance Module<br>Companies are advised to upload all B<br>under the category 'Corporate Action' of<br>Submit stateme | , kindly select 'Contact<br>ook Closure & Record<br>of Corporate Announce<br>nt of Investor Complaints | For OTP' for filings<br>Date related intim<br>ment (CAFS) sepa | under<br>ations<br>irately                         |                                                                            |             |
| S                           | Statement of Investor C                                                        | complaints                                                                                                    |                                                                                                    |                                                                |                                                    |                                                                            |             |
|                             | Reporting Quarter*                                                             |                                                                                                    |                                                                                                    | Select                                                         | •                                                  |                                                                            |             |
| 1                           | No. of Investor complaints p                                                   | ending at the beginning of the quarter*                                                                                                    |                                                                                                    |                                                                |                                                    |                                                                            |             |
|                             | No. of Investor complaints re                                                  | eceived during the quarter*                                                                                                    |                                                                                                    |                                                                |                                                    |                                                                            |             |
| 1                           | No. of Investor complaints d                                                   | isposed of during the quarter*                                                                                                    |                                                                                                    |                                                                |                                                    |                                                                            |             |
| 1                           | No. of Investor complaints u                                                   | nresolved at the end of the quarter*                                                                                                    |                                                                                                    |                                                                |                                                    |                                                                            |             |
| 4                           | Add Notes                                                                      |                                                                                                    |                                                                                                    |                                                                | li.                                                |                                                                            |             |
| s                           | Signatory Details                                                              |                                                                                                    |                                                                                                    |                                                                |                                                    |                                                                            |             |
|                             | Name of the Signatory*                                                         |                                                                                                    |                                                                                                    |                                                                |                                                    |                                                                            |             |
| 1                           | Designation*                                                                   |                                                                                                    |                                                                                                    | Select                                                         |                                                    | Ŧ                                                                          |             |
| 1                           | DIN                                                                            |                                                                                                    |                                                                                                    |                                                                |                                                    |                                                                            |             |
| 1                           | Membership Number                                                              |                                                                                                    |                                                                                                    |                                                                |                                                    |                                                                            |             |
| . (                         | Contact For OTP                                                                |                                                                                                    |                                                                                                    | Select                                                         | •                                                  |                                                                            |             |
| _                           |                                                                                | Sub                                                                                                    | mit Back                                                                                               |                                                                |                                                    |                                                                            |             |
| © 2012                      | BSE. All rights reserved                                                       |                                                                                                    |                                                                                                    |                                                                |                                                    |                                                                            |             |
|                             |                                                                                |                                                                                                    |                                                                                                    |                                                                |                                                    |                                                                            | 6:23 P      |

- Fill in all the requisite details and click on submit button
- After clicking the submit button, corporate announcement would be generated and would be made visible in Corporate Announcement page of your company

## Example:-

| 11 Dec 2017                                                          |                                                          |                                                             |                                                      |                       |
|----------------------------------------------------------------------|----------------------------------------------------------|-------------------------------------------------------------|------------------------------------------------------|-----------------------|
| Ended September 2017                                                 | Stateme                                                  | nt Of Investor Complaints For The                           | Quarter Company<br>Update                            | KC10                  |
| Exchange Received Time 11/12/2017                                    | 11.22.24 Exchange Disse                                  | minated Time 11/12/2017 11 22 30                            | Time Taken                                           | 00 00 06              |
| No.of Investor complaints pending<br>at the beginning of the quarter | No.of Investor complaints<br>received during the quarter | No.of Investor complaints<br>disposed of during the quarter | No.of Investor cor<br>unresolved at the e<br>quarter | nplaints<br>nd of the |
| 5                                                                    | 5                                                        | 5                                                           | 5                                                    |                       |
| Name of the Signatory<br>Designation - Authorised Si                 | gnatory                                                  |                                                             |                                                      |                       |

 Details and acknowledgement of submission can be viewed on the same page i.e. Corporate Announcement - Compliances – Reg. 13(3) – Statement of Investor Complaints

|   | Submit statement of Investor Complaints |                |                 |           |                 |      |      |  |  |
|---|-----------------------------------------|----------------|-----------------|-----------|-----------------|------|------|--|--|
|   | Name of the Signatory                   | Quarter        | Submission Date | Status    | Acknowledgement |      |      |  |  |
|   | RAG                                     | September 2017 | 26-02-2018      | Submitted | Download        | Edit | View |  |  |
| ſ | ABCD                                    | March 2017     | 22-03-2018      | Submitted | Download        | Edit | View |  |  |
|   | RTY                                     | September 2017 | 27-03-2018      | Submitted | Download        | Edit | View |  |  |

- In order to file revised Investor Grievance Statement, click on Edit button for the required quarter row, make the necessary changes and click on submit button
- On revised submission, corporate announcement would be re-generated and word "**REVISED**" would be visible in the Corporate Announcement generated

Example:-

| Discharmen                                                           |                                                       |                                                             |                                                                   |          |
|----------------------------------------------------------------------|-------------------------------------------------------|-------------------------------------------------------------|-------------------------------------------------------------------|----------|
| 11 Dec 2917                                                          |                                                       |                                                             |                                                                   |          |
| Quarter Ended September 2017 (Revis                                  | sed)                                                  | ement Of Investor Complaints Fo                             | r The Company<br>Update                                           | 8330     |
| Exchange Received Time 11/12/2017                                    | 12.02.19 Exchange Disse                               | minated Time 11/12/2017 12:02:24                            | Time Taken                                                        | 00:00:05 |
| No.of Investor complaints pending<br>at the beginning of the quarter | No.of Investor complaints received during the quarter | No.of Investor complaints<br>disposed of during the quarter | No.of Investor complaint<br>unresolved at the end of t<br>guarter |          |
| 8                                                                    | 5                                                     | 5                                                           | 8                                                                 |          |
| Name of the Signatory - Authorised Se                                | gnatory                                               |                                                             |                                                                   |          |

• Once Investor Grievance Statement is submitted thru listing centre-web form, no PDF file is required to be submitted for the same purpose